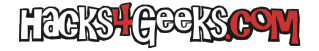

Si la espacio/sangría/indentado que deja Visual Studio Code, cuando presionamos la tecla TAB es demasiado grande, podemos indicarle que use sólo dos espacios. Esto lo hacemos así:

- Vamos al menú Archivo > Preferencias > Configuración.
- En el cuadro de búsqueda de configuración, escribimos «editor.tabSize» (Sin las comillas).
- Veremos la opción Editor: Tab Size. Cambiamos el valor a 2 y presionamos enter.
- Si queremos que cada vez que presionemos la tecla TAB, en vez de insertar una tabulación se inserten espacios, nos aseguramos que la opción editor.insertspaces esté activada. Pero no es el espíritu de este hack. La idea es que las tabulaciones se muestren más pequeñas, no que se reemplacen por espacios.

Si después de hacer ese cambio en algunos archivos de código las tabulaciones siguen mostrándose de más de 2 posiciones puede deberse a una configuración heredada del archivo o a la detección automática del formato de tabulación en esos archivos.Para corregirlo:

- Vamos al menú Archivo > Preferencias > Configuración.
- En el cuadro de búsqueda de configuración, escribimos «editor.detectIndentation» (Sin las comillas).
- Desactivamos todo.